TouchPad a klávesnice

© Copyright 2006 Hewlett-Packard Development Company, L.P.

Microsoft a Windows jsou registrované ochranné známky společnosti Microsoft Corporation v USA.

Informace uvedené v této příručce se mohou změnit bez předchozího upozornění. Jediné záruky na produkty a služby společnosti HP jsou uvedeny v přesně vymezených prohlášeních týkajících se záruk na tyto produkty nebo služby. Ze žádných zde uvedených informací nelze vyvodit existenci dalších záruk. Společnost HP není zodpovědná za technické nebo redakční chyby ani za opomenutí vyskytující se v tomto dokumentu.

První vydání: červenec 2006

Číslo dokumentu: 416609-221

# Obsah

## 1 TouchPad

| Použití zařízení TouchPad             | 2 |
|---------------------------------------|---|
| Připojení externí myši                | 2 |
| Nastavení předvoleb zařízení TouchPad | 2 |
|                                       | Z |

#### 2 Klávesnice

| Klávesové zkratky                                                      | 3 |
|------------------------------------------------------------------------|---|
| Používání klávesových zkratek                                          | 4 |
| Zobrazení informací o systému (fn+esc)                                 | 4 |
| Otevření Centra pro nápovědu a odbornou pomoc (fn+f1)                  | 4 |
| Otevření okna Možnosti tisku (fn+f2)                                   | 4 |
| Otevření webového prohlížeče (fn+f3)                                   | 4 |
| Přepínání obrazu displeje (fn+f4)                                      | 5 |
| Aktivace úsporného režimu (fn+f5)                                      | 6 |
| Aktivace funkce QuickLock (fn+f6)                                      | 6 |
| Snížení jasu obrazu (fn+f7)                                            | 6 |
| Zvýšení jasu obrazu (fn+f8)                                            | 6 |
| Přehrání, pozastavení nebo obnovení přehrávání zvukového disku CD nebo |   |
| disku DVD (fn+f9)                                                      | 7 |
| Zastavení přehrávání zvukového disku CD nebo disku DVD (fn+f10)        | 7 |
| Přehrání předchozí stopy nebo kapitoly disku CD nebo DVD (fn+f11)      | 7 |
| Přehrání další stopy nebo kapitoly zvukového disku CD nebo disku DVD   |   |
| (fn+f12)                                                               | 7 |
| Software tlačítek Quick Launch                                         | 8 |
| Otevření ovládacího panelu tlačítek Quick Launch                       | 8 |
| Nastavení předvoleb pro uspořádání oken                                | 8 |
| Nastavení pokročilých předvoleb                                        | 8 |
| Zobrazení ikony tlačítek Quick Launch                                  | 9 |
| Nastavení přiřazení tlačítek na externí klávesnici                     | 9 |
|                                                                        |   |

#### 3 Klávesnice

| Použití integrované číselné klávesnice                    | 12 |
|-----------------------------------------------------------|----|
| Zapnutí nebo vypnutí integrované číselné klávesnice       | 12 |
| Přepínání funkcí kláves integrované číselné klávesnice    | 12 |
| Použití externí číselné klávesnice                        | 12 |
| Zapnutí a vypnutí režimu num lock během práce s počítačem | 12 |
|                                                           |    |
| Rejstřík                                                  | 13 |

# 1 TouchPad

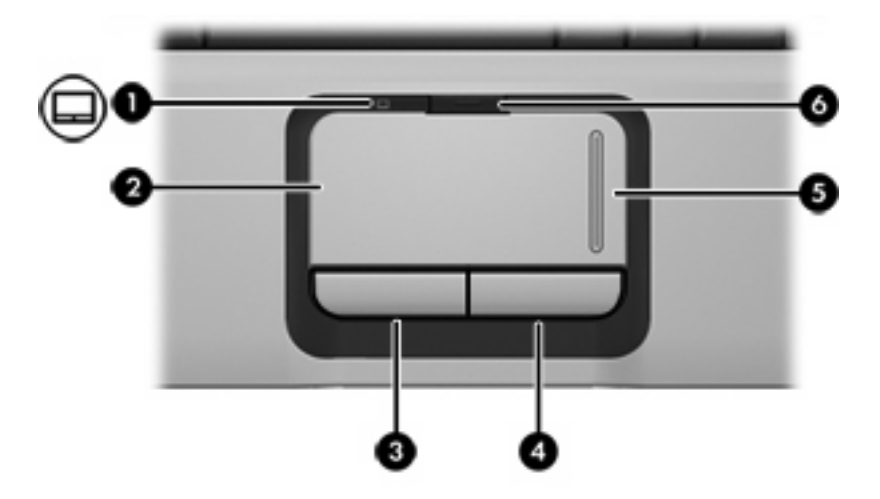

Následující obrázek a tabulka popisuje zařízení počítače TouchPad.

| Komponenta |                                              | Popis                                                                    |
|------------|----------------------------------------------|--------------------------------------------------------------------------|
| (1)        | Indikátor zařízení TouchPad                  | Modrá: Zařízení TouchPad je povolené.                                    |
|            |                                              | Žlutá: Zařízení TouchPad je zakázané.                                    |
| (2)        | TouchPad*                                    | Slouží k přesunutí ukazatele, výběru nebo aktivaci položek na obrazovce. |
| (3)        | Levé tlačítko zařízení TouchPad*             | Používá se stejně jako levé tlačítko externí myši.                       |
| (4)        | Pravé tlačítko zařízení TouchPad*            | Používá se stejně jako pravé tlačítko externí myši.                      |
| (5)        | Oblast posunování zařízení TouchPad*         | Umožňuje posun nahoru a dolů.                                            |
| (6)        | Tlačítko k zapnutí/vypnutí zařízení TouchPad | Povolí/zakáže zařízení TouchPad.                                         |
|            |                                              |                                                                          |

\* V této tabulce je popsáno nastavení od výrobce. Chcete-li zobrazit či změnit předvolby zařízení TouchPad, vyberte položku Start > Ovládací panely > Tiskárny a jiný hardware > Myš.

# Použití zařízení TouchPad

Chcete-li pohnout ukazatelem, posunujte prst po povrchu zařízení TouchPad v požadovaném směru. Tlačítka zařízení TouchPad pracují stejně jako odpovídající tlačítka na externí myši. Pro rolování nahoru a dolů pomocí oblasti posouvání zařízení TouchPad posunujte prst nahoru nebo dolů přes čáry.

**Poznámka** Používáte-li zařízení TouchPad k přesunutí ukazatele, musíte před přechodem do oblasti posouvání zvednout prst ze zařízení TouchPad. Pouhé posunutí prstu ze zařízení TouchPad do zóny posouvání neaktivuje funkci posouvání.

## Připojení externí myši

K počítači můžete připojit externí myš USB prostřednictvím jednoho z portů USB na počítači. Myš USB lze k systému připojit také pomocí portů na doplňkovém rozšiřujícím zařízení.

# Nastavení předvoleb zařízení TouchPad

Pomocí vlastností myši v systému Microsoft® Windows® můžete provést vlastní nastavení polohovacích zařízení, včetně

- Klepání na zřízení TouchPad, díky němuž můžete jedním klepnutím na zařízení TouchPad vybrat objekt nebo dvojím klepnutím poklepat na objekt (povoleno výrobcem).
- Pohyb hrany, který umožňuje pokračovat v posouvání, ačkoliv jste prstem dosáhli hrany zařízení TouchPad (povoleno výrobcem).
- Předvolba tlačítek, která umožňuje přepínat mezi obsluhou levou a pravou rukou (výrobcem aktivována je možnost pro praváky).

Chcete-li zobrazit dialog Myš – vlastnosti, vyberte položku Start > Ovládací panely > Tiskárny a jiný hardware > Myš.

# 2 Klávesnice

## Klávesové zkratky

Klávesové zkratky jsou kombinací klávesy fn (1) a klávesy esc (2) nebo jedné z funkčních kláves (3).

Ikony na klávesách f1 až f12 představují funkce klávesových zkratek. Funkce a postupy použití klávesových zkratek jsou uvedeny v následujících částech.

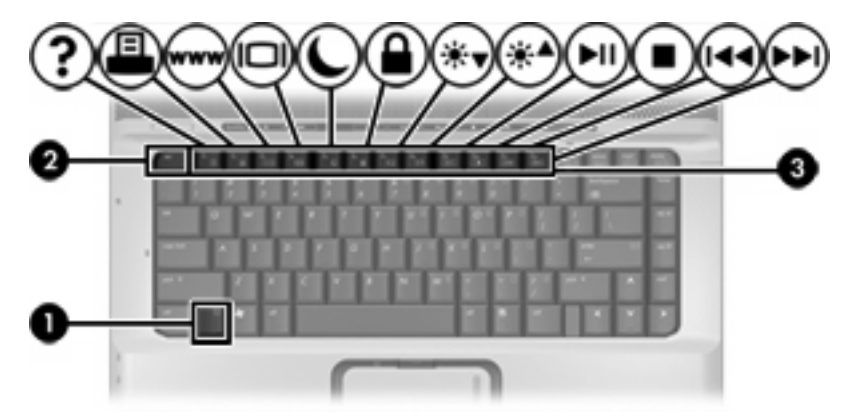

| Chcete-li provést tuto funkci                                                        | Stiskněte |
|--------------------------------------------------------------------------------------|-----------|
| Zobrazit informace o systému.                                                        | fn+esc    |
| Otevření Centra pro nápovědu a odbornou pomoc                                        | fn+f1     |
| Otevření okna Možnosti tisku.                                                        | fn+f2     |
| Otevření webového prohlížeče.                                                        | fn+f3     |
| Přepínání mezi displejem počítače a externím zobrazovacím zařízením.                 | fn+f4     |
| Aktivace úsporného režimu.                                                           | fn+f5     |
| Aktivace funkce QuickLock                                                            | fn+f6     |
| Snížení jasu obrazu.                                                                 | fn+f7     |
| Zvýšení jasu obrazu.                                                                 | fn+f8     |
| Přehrání, pozastavení nebo obnovení přehrávání zvukového<br>disku CD nebo disku DVD. | fn+f9     |
| Zastavení přehrávání zvukového disku CD nebo disku DVD.                              | fn+f10    |

| Chcete-li provést tuto funkci                                     | Stiskněte |
|-------------------------------------------------------------------|-----------|
| Přehrání předchozí stopy nebo kapitoly na disku CD nebo<br>DVD.   | fn+f11    |
| Přehrání následující stopy nebo kapitoly na disku CD nebo<br>DVD. | fn+f12    |

## Používání klávesových zkratek

Chcete-li použít příkaz klávesové zkratky na klávesnici počítače

• Krátce stiskněte tlačítko fn a potom krátce stiskněte druhou klávesu příkazu klávesové zkratky.

– nebo –

 Podržte klávesu fn, krátce stiskněte druhou klávesu příkazu zkratky a potom obě klávesy současně uvolněte.

## Zobrazení informací o systému (fn+esc)

Stisknutím fn+esc zobrazíte informace o hardwaru systému a číslo verze systému BIOS.

V systému Windows se po stisknutí klávesové zkratky fn+esc verze systému BIOS (základní systém V/ V) zobrazuje jako datum systému BIOS. U některých modelů počítače se datum systému BIOS zobrazuje v desítkovém formátu. Datum systému BIOS je někdy označováno jako číslo verze systémové paměti ROM.

### Otevření Centra pro nápovědu a odbornou pomoc (fn+f1)

Stisknutím kláves fn+f1 otevřete Centrum pro nápovědu a odbornou pomoc.

Kromě informací o operačním systému Windows Centrum pro nápovědu a odbornou pomoc poskytuje

- Informace o počítači, jako je model a sériové číslo, instalovaný software, hardwarové komponenty a technické údaje.
- Odpovědi na otázky týkající se používání počítače.
- Výukové kurzy, které vám pomohou naučit se používat funkce počítače a systému Windows.
- Aktualizace operačního systému Windows, ovladačů a softwaru instalovaného v počítači.
- Kontroly funkčnosti počítače.
- Automatické a interaktivní řešení problémů, opravy a procesy obnovy systému.
- Odkazy na profesionální podporu HP.

#### Otevření okna Možnosti tisku (fn+f2)

Stisknutím kláves fn+f2 otevřete v aktivní aplikaci okno s možnostmi tisku.

#### Otevření webového prohlížeče (fn+f3)

Stisknutím kláves fn+f3 otevřete výchozí webový prohlížeč.

Pokud nemáte nastaveny služby pro připojení k internetu, klávesová zkratka fn+f3 otevře Průvodce připojením k internetu.

Po nastavení připojení k internetu a domácí stránky webového prohlížeče slouží stisknutí kláves fn+f3 pro rychlý přístup na domácí stránku v síti internet.

## Přepínání obrazu displeje (fn+f4)

Stisknutím kláves fn+f4 přepínáte zobrazení mezi zobrazovacími zařízeními připojenými k systému. Pokud je například k počítači připojený monitor, při každém stisknutí klávesy fn+f4 se postupně aktivuje displej počítače, monitor a displej počítače i monitor současně.

Většina externích monitorů přijímá obrazové informace z počítače pomocí obrazového standardu VGA. Klávesovou zkratkou fn+f4 lze rovněž přepínat zobrazení mezi dalšími zařízeními přijímajícími obrazové informace z počítače, například S-Video.

Klávesová zkratka fn+f4 podporuje následující typy přenosu obrazu s příklady zařízení, které je používají:

- LCD (displej počítače),
- externí zařízení VGA (většina externích monitorů),
- S-Video (televizory, videokamery, videorekordéry a karty pro digitalizaci obrazu se vstupy S-Video; jen určité modely),
- kompozitní video (televizory, videokamery, videorekordéry a karty pro digitalizaci obrazu se vstupy kompozitního videa; jen určité modely).

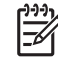

**Poznámka** Zařízení s kompozitním videem lze k systému připojit pouze pomocí doplňkového rozšiřujícího zařízení.

## Aktivace úsporného režimu (fn+f5)

Stisknutím kláves fn+f5 aktivujete úsporný režim.

Při aktivaci úsporného režimu se vaše otevřené soubory uloží do paměti RAM, obrazovka se vymaže a zahájí se úspora energie. Jestliže je počítač v úsporném režimu, bliká indikátor napájení.

 $\triangle$ 

-6

**UPOZORNĚNÍ** Z důvodu snížení rizika ztráty informací uložte před inicializací úsporného režimu práci.

Před inicializací úsporného režimu musí být počítač zapnutý. Pokud je počítač v režimu spánku, před inicializací úsporného režimu nejdříve zrušte režim spánku.

Poznámka Režim spánku zrušíte krátkým stisknutím tlačítka napájení.

Chcete-li zrušit úsporný režim, stiskněte krátce tlačítko napájení, libovolnou klávesu na klávesnici, použijte zařízení TouchPad nebo stiskněte tlačítko zařízení TouchPad. Režim spánku zrušíte krátkým stisknutím tlačítka napájení.

Funkci klávesové zkratky fn+f5 lze změnit. Můžete například přiřadit ke zkratce fn+f5 aktivaci režimu spánku, místo úsporného režimu.

**Poznámka** Operační systém Windows používá termín "spánek" namísto úsporného režimu.

## Aktivace funkce QuickLock (fn+f6)

Stisknutím kláves fn+f6 aktivujete bezpečnostní funkci QuickLock.

Funkce QuickLock chrání počítač tím, že zobrazí okno Přihlášení do systému. Při zobrazení okna Přihlášení nelze s počítačem pracovat bez zadání hesla uživatele nebo správce systému Windows.

Poznámka Předtím, než budete moct používat funkci QuickLock, musíte v systému Windows nastavit heslo uživatele nebo správce.

Chcete-li použít funkci QuickLock, stiskněte klávesovou zkratku fn+f6, která zobrazí okno Přihlášení a zamkne počítač. Poté podle pokynů na obrazovce zadejte heslo uživatele nebo správce systému Windows a přihlaste se k počítači.

## Snížení jasu obrazu (fn+f7)

Stisknutím kláves fn+f7 snížíte jas obrazu. Stisknutím a podržením této klávesové zkratky se bude úroveň jasu obrazovky postupně snižovat.

#### Zvýšení jasu obrazu (fn+f8)

Stisknutím kláves fn+f8 zvýšíte jas obrazu. Stisknutím a podržením této klávesové zkratky se bude úroveň jasu obrazovky postupně zvyšovat.

# Přehrání, pozastavení nebo obnovení přehrávání zvukového disku CD nebo disku DVD (fn+f9)

Klávesová zkratka fn+f9 funguje, pouze pokud je vložen zvukový disk CD nebo disk DVD. Pokud se zvukový disk CD nebo disk DVD

- Nepřehrává, stisknutím kláves fn+f9 spustíte nebo obnovíte přehrávání.
- Přehrává, stisknutím kláves fn+f9 přehrávání pozastavíte.

### Zastavení přehrávání zvukového disku CD nebo disku DVD (fn+f10)

Stisknutím kláves fn+f10 zastavíte přehrávání zvukového disku CD nebo disku DVD.

### Přehrání předchozí stopy nebo kapitoly disku CD nebo DVD (fn+f11)

Při přehrávání zvukového disku CD nebo disku DVD stisknutím kláves fn+f11 přehrajete předchozí stopu disku CD nebo předchozí kapitolu DVD.

### Přehrání další stopy nebo kapitoly zvukového disku CD nebo disku DVD (fn+f12)

Při přehrávání zvukového disku CD nebo disku DVD stisknutím kláves fn+f12 přehrajete další stopu disku CD nebo další kapitolu DVD.

## Software tlačítek Quick Launch

Pomocí ovládacího panelu tlačítek Quick Launch Ize:

- Nastavit předvolby uspořádání oken na ploše systému Windows.
- Nastavit pokročilé předvolby, včetně
  - Nastavit předvolby zobrazení ikony tlačítek Quick Launch.
  - Nastavit přiřazení tlačítek pro snadný přístup na doplňkové externí klávesnici.

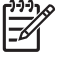

**Poznámka** Tlačítka Quick Launch jsou na externí klávasnici označována jako tlačítka pro snadný přístup.

Následující části obsahují pokyny k nastavení předvoleb na ovládacím panelu tlačítek Quick Launch. Chcete-li zobrazit další informace o libovolné součásti ovládacího panelu, zvolte tlačítko nápovědy v pravém horním rohu okna. Na tlačítku nápovědy je zobrazen otazník.

## Otevření ovládacího panelu tlačítek Quick Launch

Ovládací panel tlačítek Quick Launch můžete spustit po klepnutí na tlačítko Start nebo na ikonu zobrazenou v oznamovací oblasti v pravé části hlavního panelu nebo na ploše Windows.

Chcete-li spustit ovládací panel tlačítek Quick Launch z nabídky Start, klepněte na položku Start > Ovládací panely > Tiskárny a jiný hardware > Tlačítka Quick Launch.

## Nastavení předvoleb pro uspořádání oken

Nastavení předvoleb pro uspořádání oken na ploše systému Windows:

- 1. Otevřete ovládací panel tlačítek Quick Launch:
  - Vyberte položku Start > Ovládací panely > Tiskárny a jiný hardware > Tlačítka Quick Launch.
    - nebo –
  - Poklepejte na ikonu tlačítek Quick Launch v oznamovací oblasti v pravé části hlavního panelu nebo na ploše Windows.
- 2. Klepněte na kartu Quick Tile (Rychlé uspořádání).
- Klepněte na položku Uspořádat svisle nebo Uspořádat vodorovně a poté klepněte v poli Aktuálně spuštěné aplikace na programy, které chcete uspořádat.
- 4. Chcete-li předvolby uložit a zavřít ovládací panel, klepněte na tlačítko OK.

## Nastavení pokročilých předvoleb

Na ovládacím panelu tlačítek Quick Launch můžete nastavit přiřazení ikon a externí klávesnice.

## Zobrazení ikony tlačítek Quick Launch

Chcete-li zobrazit nebo skrýt ikonu tlačítek Quick Launch v oznamovací oblasti v pravé části hlavního panelu nebo na ploše Windows:

- 1. Otevřete ovládací panel tlačítek Quick Launch:
  - Vyberte položku Start > Ovládací panely > Tiskárny a jiný hardware > Tlačítka Quick Launch.
    - nebo –
  - Poklepejte na ikonu tlačítek Quick Launch v oznamovací oblasti, v pravé části hlavního panelu nebo na ploše systému Windows.
- 2. Klepněte na kartu **Advanced** (Upřesnit). Na kartě Upřesnit můžete zobrazit nebo skrýt ikonu tlačítek Quick Launch v oznamovací oblasti nebo na ploše Windows.
  - Chcete-li ikonu zobrazit, zaškrtněte políčko Show icon on the taskbar (Zobrazit ikonu na hlavním panelu) nebo Show icon on the desktop (Zobrazit ikonu na ploše).
  - Chcete-li ikonu skrýt, zrušte zaškrtnutí políčka Show icon on the taskbar (Zobrazit ikonu na hlavním panelu) nebo Show icon on the desktop (Zobrazit ikonu na ploše).
- 3. Chcete-li předvolby uložit a zavřít ovládací panel, klepněte na tlačítko OK.

### Nastavení přiřazení tlačítek na externí klávesnici

Pokud používáte doplňkovou externí klávesnici HP s tlačítky pro snadný přístup, můžete na kartě Settings (Nastavení) nastavit jejich přiřazení a schémata.

Karta Settings je standardně deaktivována a skryta. Zobrazení a povolení karty Nastavení na ovládacím panelu tlačítek Quick Launch:

- 1. Otevřete ovládací panel tlačítek Quick Launch:
  - Vyberte položku Start > Ovládací panely > Tiskárny a jiný hardware > Tlačítka Quick Launch.

– nebo –

- Poklepejte na ikonu tlačítek Quick Launch v oznamovací oblasti v pravé části hlavního panelu nebo na ploše Windows.
- 2. Klepněte na kartu Advanced (Upřesnit). Poté:
  - Zaškrtněte políčko Allow users to modify button assignments on external keyboard (Umožnit uživatelům měnit přiřazení tlačítek na externí klávesnici), čímž zpřístupníte kartu Settings (Nastavení).

– nebo –

 Zrušte označení políčka Allow users to modify button assignments on external keyboard (Umožnit uživatelům měnit přiřazení tlačítek na externí klávesnici), čímž skryjete a deaktivujete kartu Settings (Nastavení).

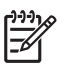

**Poznámka** Pokud kartu Settings povolíte, zobrazí se až po zavření a opětovném otevření dialogového okna Quick Launch Buttons Properties.

3. Chcete-li předvolby uložit a zavřít ovládací panel, klepněte na tlačítko OK.

Informace o správě přiřazení a schémat tlačítek pro snadný přístup naleznete v pokynech příslušného výrobce externí klávesnice.

# 3 Klávesnice

Počítač je vybaven integrovanou číselnou klávesnicí, podporuje však i připojení externí klávesnice s číselnými klávesami.

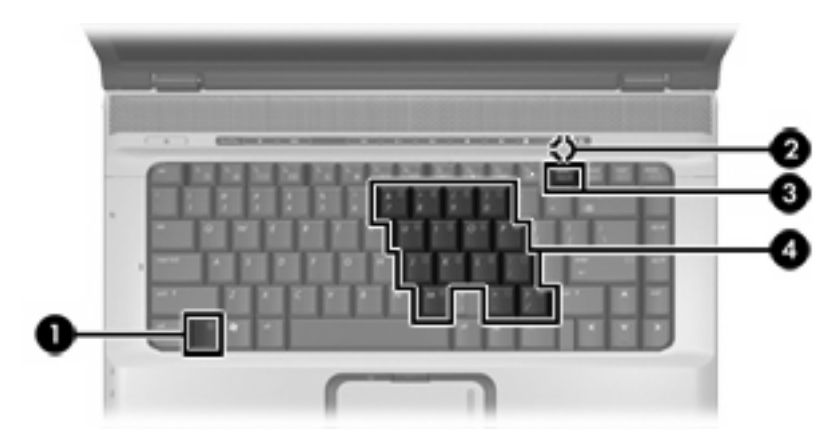

|     | Komponenta                     | Popis                                                                                                    |
|-----|--------------------------------|----------------------------------------------------------------------------------------------------|
| (1) | Klávesa fn                     | Stisknutím v kombinaci s funkční klávesou nebo klávesou esc lze vykonat často používané systémové funkce. |
| (2) | Indikátor Num Lock             | Svítí: Funkce Num lock je zapnutá.                                                                        |
| (3) | Klávesa num lk                 | Po stisknutí v kombinaci s klávesou fn aktivuje integrovanou numerickou klávesnici.                       |
| (4) | Integrovaná číselná klávesnice | Lze ji používat stejně jako klávesy externí číselné klávesnice.                                           |

## Použití integrované číselné klávesnice

15 kláves na integrované číselné klávesnici lze používat stejně jako klávesy externí číselné klávesnice. Pokud je integrovaná číselná klávesnice zapnutá, každá klávesa na klávesnici vykonává funkci označenou ikonou v horním pravém rohu klávesy.

## Zapnutí nebo vypnutí integrované číselné klávesnice

Integrovanou číselnou klávesnici zapnete stisknutím kombinace kláves fn+num lk. Rozsvítí se indikátor Num Lock. Chcete-li obnovit přiřazení kláves ke standardním funkcím, stiskněte znovu kombinaci kláves fn+num lk.

Poznámka Integrovaná numerická klávesnice nebude fungovat, pokud je k počítači nebo k doplňkovému rozšiřujícímu zařízení připojena externí klávesnice nebo numerická klávesnice. Myš USB lze k systému připojit také pomocí portů na doplňkovém rozšiřujícím zařízení.

## Přepínání funkcí kláves integrované číselné klávesnice

Klávesou fn nebo kombinací kláves fn+shift můžete na integrované číselné klávesnici dočasně přepínat mezi standardními funkcemi kláves a příslušnými funkcemi klávesnice.

- Chcete-li u klávesy na číselné klávesnici aktivovat funkci číselné klávesnice v době, kdy je číselná klávesnice vypnuta, přidržte klávesu fn a současně stiskněte danou klávesu číselné klávesnice.
- Dočasné použití kláves na číselné klávesnici jako standardních kláves v době, kdy je číselná klávesnice zapnuta:
  - Malými písmeny můžete psát, pokud přidržíte klávesu fn.
  - Chcete-li psát velkými písmeny, přidržte kombinaci kláves fn+shift.

## Použití externí číselné klávesnice

Většina kláves na externích číselných klávesnicích funguje jinak, a to podle toho, zda je num lock zapnutý či vypnutý. (Num lock je od výrobce vypnutý.) Příklad:

- Pokud je režim num lock zapnutý, slouží většina kláves číselné klávesnice k zadávání číslic.
- Pokud je funkce num lock vypnuta, lze klávesy číselné klávesnice obvykle používat jako klávesy se šipkami nebo klávesy page up či page down.

Pokud je funkce num lock na externí klávesnici zapnutá, indikátor režimu num lock na počítači bude svítit. Pokud je funkce num lock na externí klávesnici vypnutá, indikátor režimu num lock na počítači bude vypnutý.

Během připojení externí klávesnice nelze zapnout integrovanou číselnou klávesnici.

## Zapnutí a vypnutí režimu num lock během práce s počítačem

Zapnutí nebo vypnutí režimu num lock při práci s externí číselnou klávesnicí:

Stiskněte klávesu num lk na externí klávesnici, ne na klávesnici počítače.

# Rejstřík

## D

displej klávesové zkratky pro snížení jasu obrazu 6 obraz, přepínání 5

## F

fn, klávesa 3 funkční klávesy 3

### I

indikátor zařízení TouchPad, identifikace 1

#### Κ

klávesnice, externí Num Lock 12 použití 12 klávesnice, integrovaná použití 12 přepínání funkcí kláves 12 určení 11 zapnutí nebo vypnutí 12 klávesová zkratka Centra pro nápovědu a odbornou pomoc 4 klávesová zkratka funkce QuickLock 6 klávesová zkratka okna Možnosti tisku 4 klávesová zkratka prohlížeče sítě www 4 klávesová zkratka pro zobrazení informací o systému 4 klávesové zkratky aktivace funkce QuickLock 6 aktivace úsporného režimu 6 otevření Centra pro nápovědu a odbornou pomoc 4 otevření okna Možnosti tisku. 4

otevření prohlížeče sítě www 4 ovládání zvukového disku CD nebo DVD 7 popis 3 použití 4 přepínání obrazu displeje 5 snížení jasu obrazu 6 zobrazení informací o systému 4 zvýšení jasu obrazu 6 klávesové zkratky, identifikace 3 klávesové zkratky pro snížení jasu obrazu 6 kompozitní video 5

## Μ

myš, externí nastavení předvoleb 2 připojení 2

## 0

oblast posunování, TouchPad 1 oblast posunování zařízení TouchPad, identifikace 1 obraz na displeji, přepínání 5 ovládání médií, klávesová zkratka 7

#### R

režim num lock, externí klávesnice 12

## S

S-video 5

## Т

tlačítka TouchPad 1 zapnutí/vypnutí zařízení TouchPad 1 tlačítka zařízení TouchPad, identifikace 1 tlačítko k zapnutí/vypnutí zařízení TouchPad, identifikace 1 TouchPad nastavení předvoleb 2 použití 2 určení 1 typy přenosu obrazu 5

#### U

úsporný režim, klávesová zkratka 6

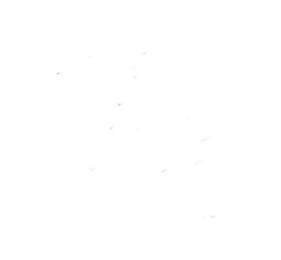